# SCC EVENTS

## Your Registration

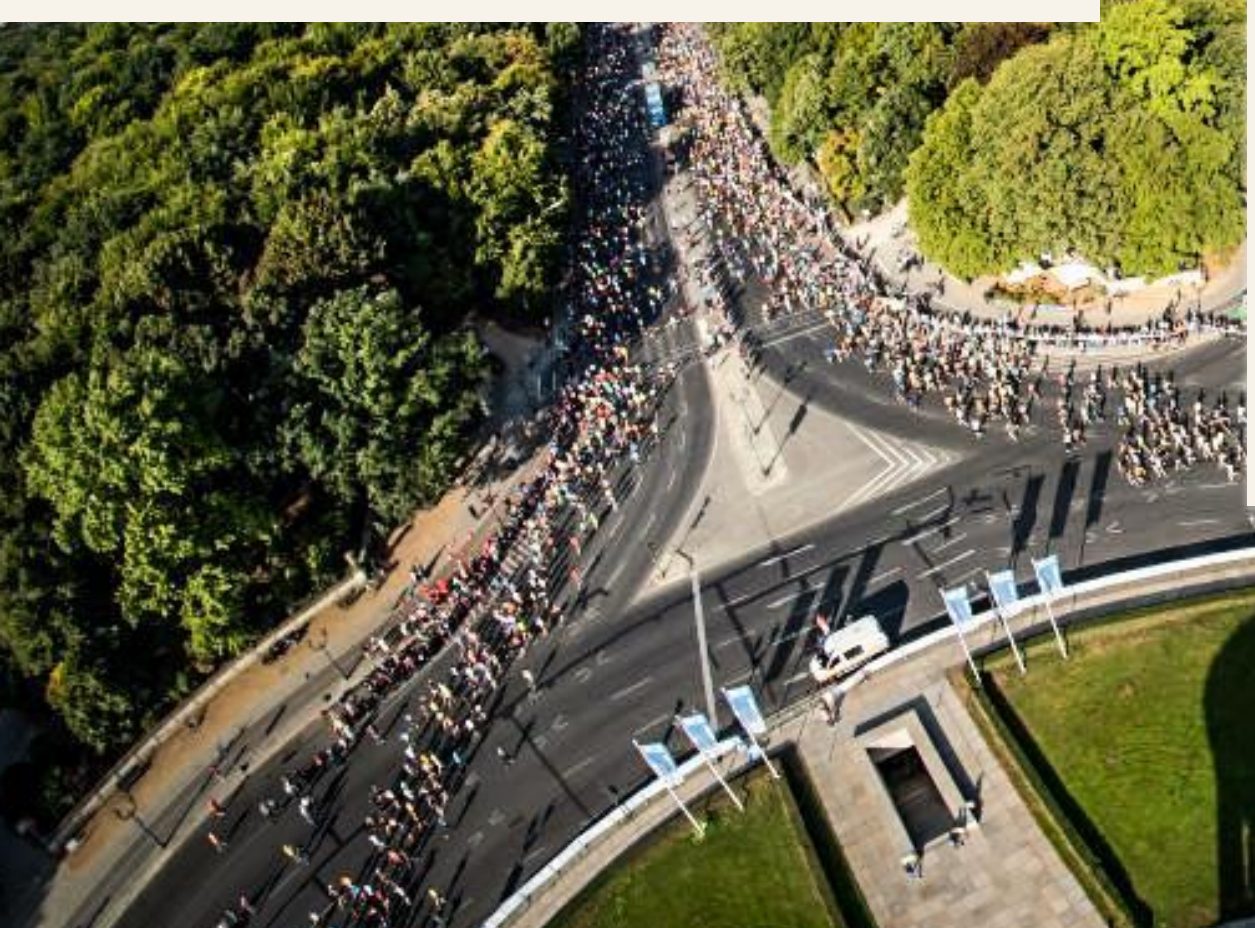

You would like to register for a event with SCC EVENTS: Awesome!

To ensure that you can save your energy for the race and do not waste it at the registration, we would like to show and explain to you on the following pages how you can get to the starting line quickly and easily...

124

BMW

MARATHON

# SCC | EVENTS

#### User account

#### The be-all and end-all is your personal user account.

With your user account you can register for all SCC EVENTS, check your registrations, add additional services and manage your personal data.

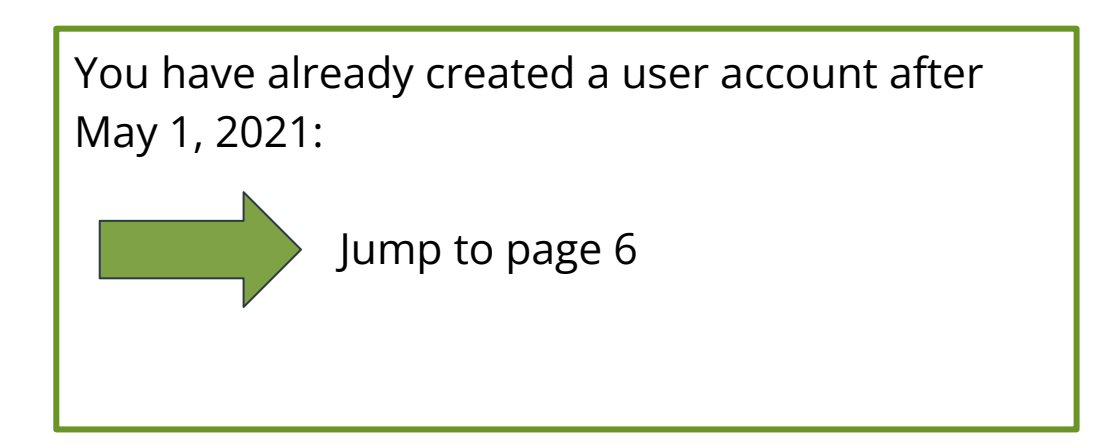

You do NOT have an account yet or yours was created before May 1, 2020:

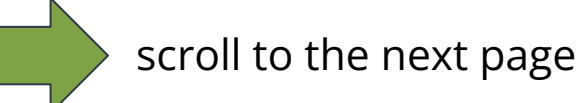

#### Create a new user account

#### **1. CREATE A USER ACCOUNT**

Open the <u>website</u> click on "Sign Up" and follow the next steps.

| EMAIL ADDRESS    |          |
|------------------|----------|
| Email address    |          |
| PASSWORD         |          |
| Password         |          |
| Log in           |          |
| Forgot password? | Register |
| DE JEN           |          |
|                  |          |

#### Create a new user account

#### **2. REGISTER DATA**

Fill in all fields as indicated.

Make sure that the spelling is correct. You cannot change this data yourself afterwards.

Each email address can only be used once and cannot be used for multiple accounts.

When all the data is entered, click on "Register".

| scc                                                     | <b>EVENTS</b> |
|---------------------------------------------------------|---------------|
|                                                         | DE JEN        |
| *FIRST NAME                                             |               |
| *LAST NAME                                              |               |
| *COUNTRY OF RESIDENCE                                   |               |
| Select an Option *EMAIL •                               | •             |
| *EMAIL (CONFIRMATION)                                   |               |
|                                                         |               |
| *BIRTHDATE                                              | 曲             |
| *PASSWORD 0                                             |               |
| *PASSWORD (CONFIRMATION)                                |               |
| * I have read the Terms and Conditions and accept them. | ot            |
| Regist                                                  | er            |

#### Create a new user account

#### **3. VERIFY YOUR ACCOUNT**

After you have completed your registration of your details, you will receive a verification email. You can verify your account by:

(a) clicking on the link provided in the email.

or

(a) manually entering the verification code mentioned in the email ( in the open "Almost Done" window)

You will then be automatically redirected to the login page.

# SCC | EVENTS

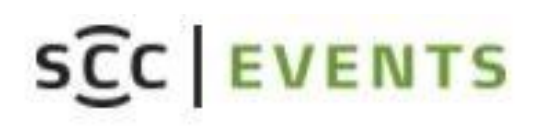

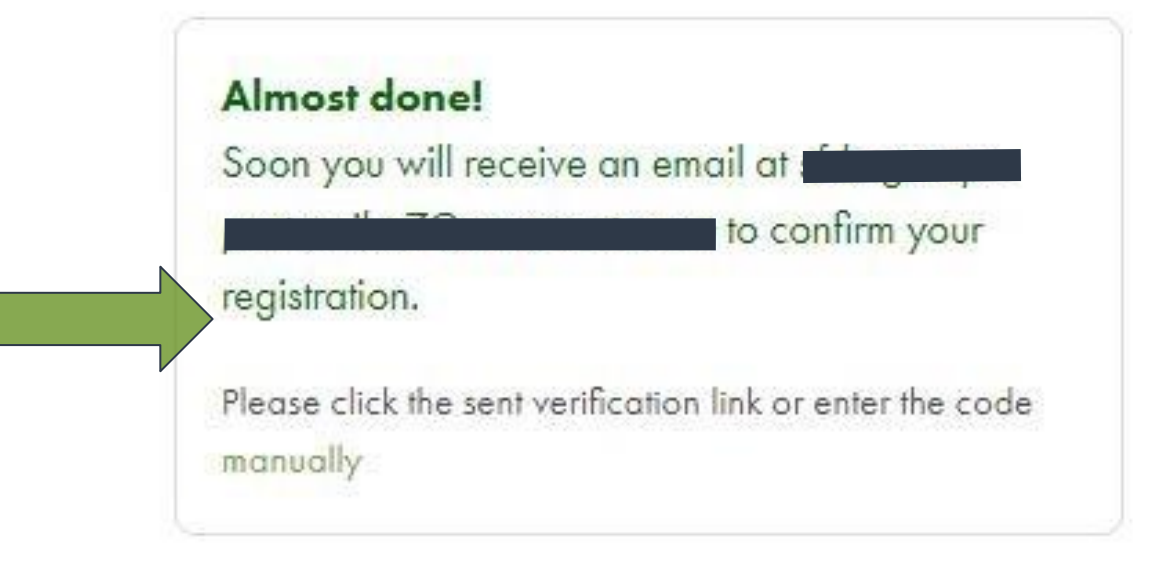

We recommend to not close the window until the account has been verified.

# Log in with existing user account

Log into our <u>user account</u> with your login data as usual:

<u>Login</u>

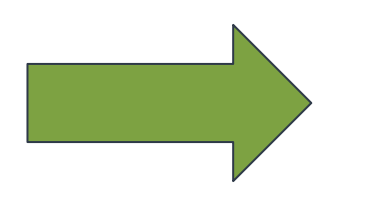

# SCC | EVENTS

#### SCC EVENTS

| Email address |  |
|---------------|--|
| PASSWORD      |  |
| Password      |  |
| Log in        |  |
|               |  |

DE JEN

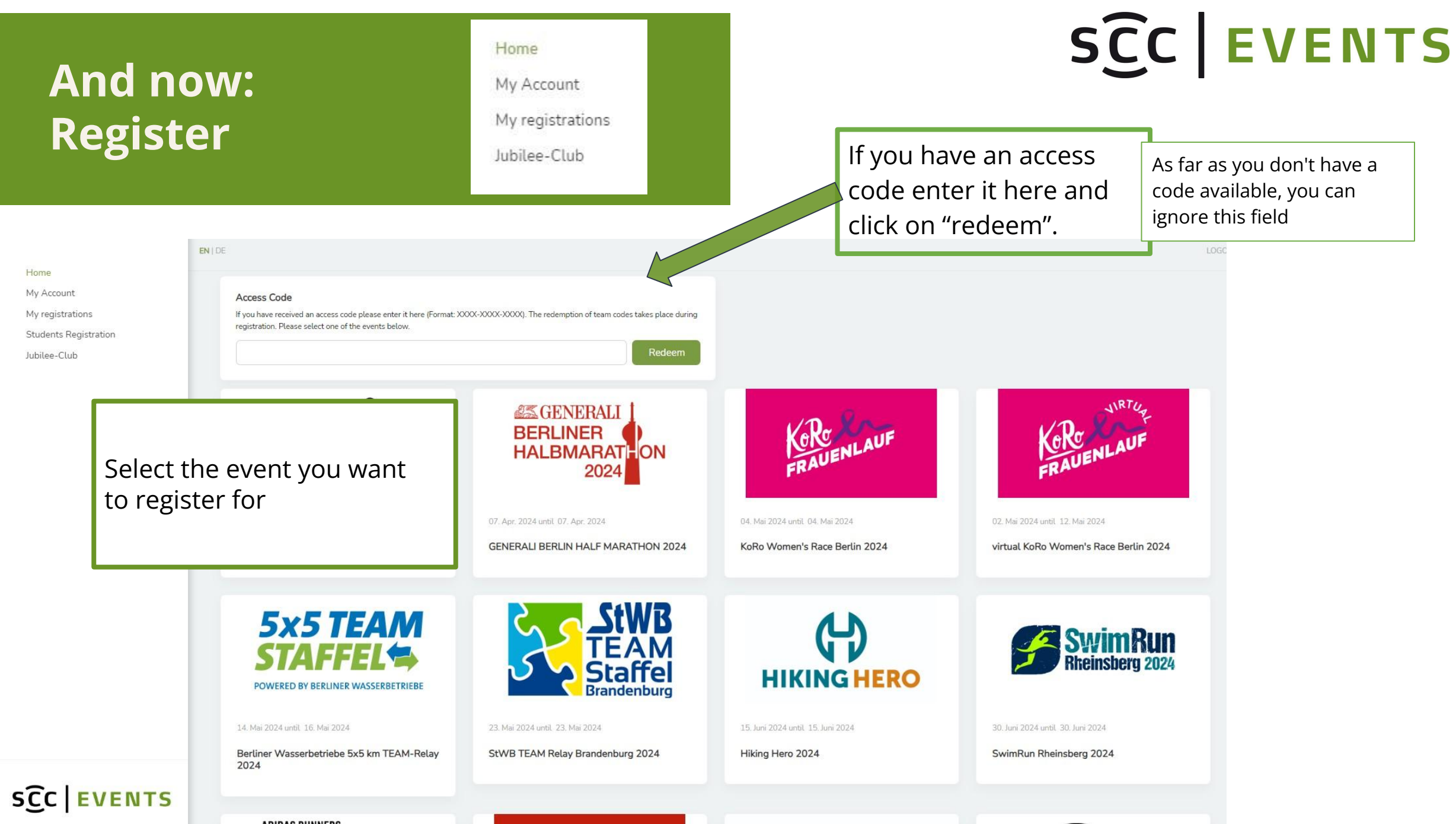

## 1. Registration step: **Personal data & Information**

During the registration process we ask for the following data:

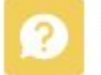

Who do you would like to register?

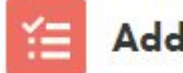

Additional information

Personal information

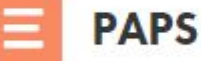

**PAPS** Test

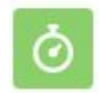

My personal best time

| Consent | for s | haring | photos |
|---------|-------|--------|--------|
|---------|-------|--------|--------|

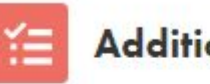

Additional information

**Runners** club

**Emergency contact** 

SCC EVENTS

## 2. Registration step: Product selection

# SCC EVENTS

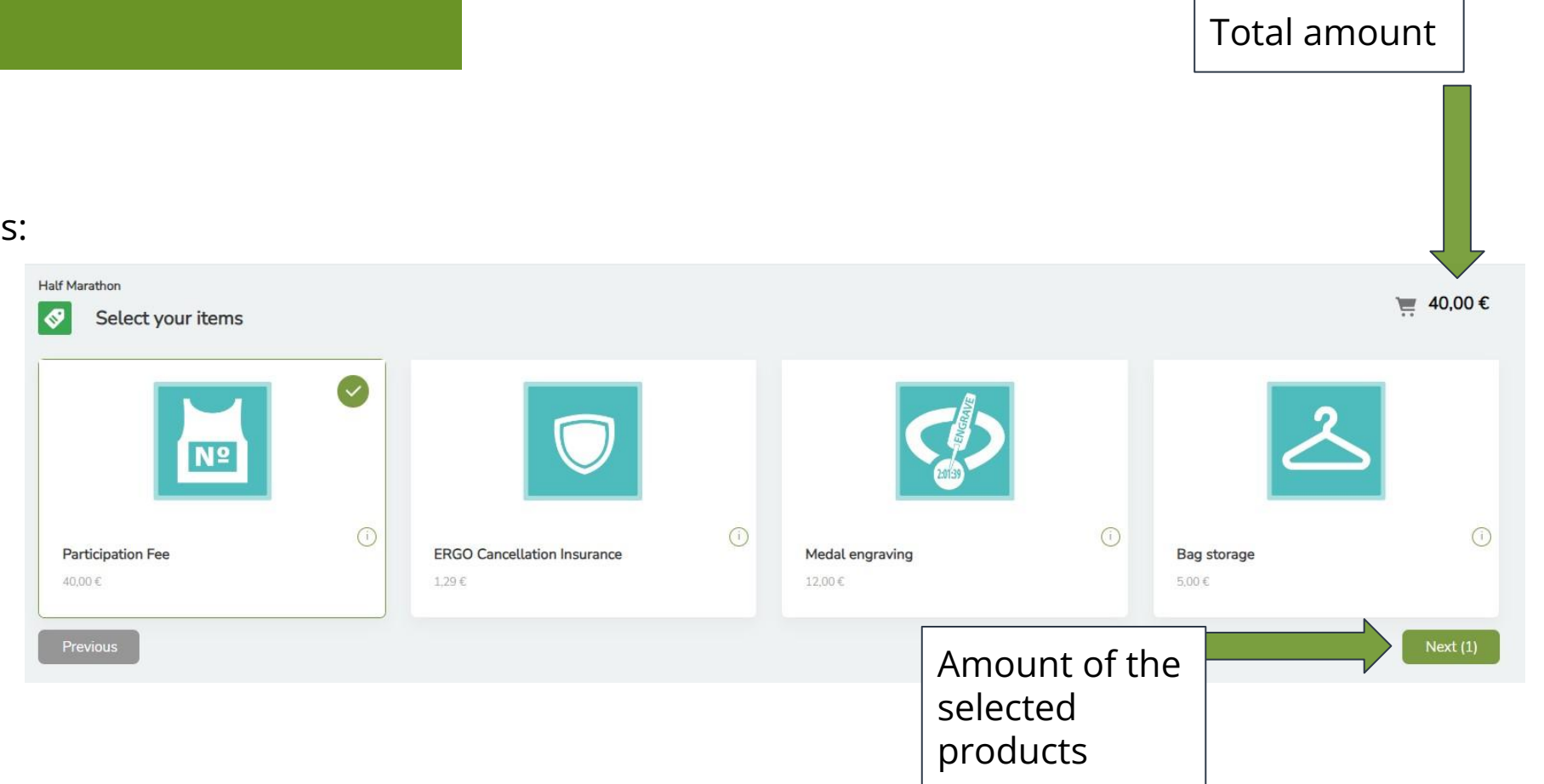

Selection of the wished products:

Certain products such as the participation fee are already bindingly preselected.

You can select further wished products in the selection mask.

### 3. Registration step: Detail selection

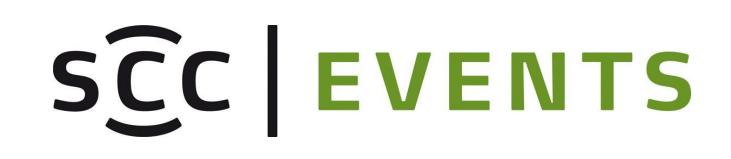

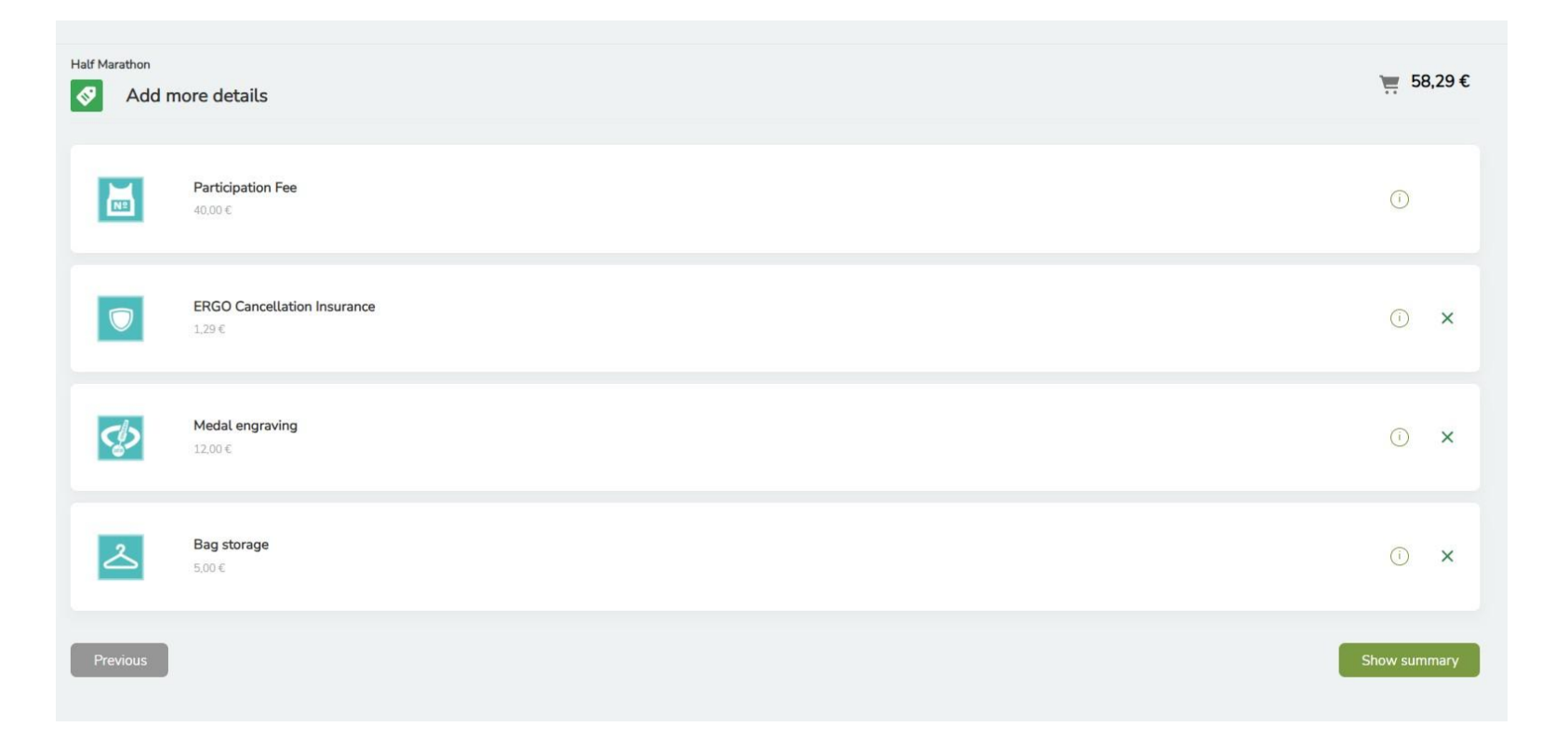

#### **Overview and Details:**

If selected, the wished size and number of products are asked for in this step.

### 4. Registration step: Complete registration

All products and prices are listed again in the summary.

After confirming the General Terms and Conditions and the Conditions of Participation you can complete the registration.

|                                                                                                    | Quantity                                                            | Price                                     |
|----------------------------------------------------------------------------------------------------|---------------------------------------------------------------------|-------------------------------------------|
| ng storage                                                                                                    | ×1                                                                  | 5,00€                                     |
| edal engraving                                                                                                    | ×1                                                                  | 12,00€                                    |
| RGO Cancellation Insurance                                                                                                    |                                                                     |                                           |
| * I have read and understood the Insurance Product Information Document as well as the Important Information and the Terms and Conditions for travel insurance of ERGO Reiseversicherung. I agree to payment by direct debit                                                                                                    | or credit card. X1                                                  | 1,29€                                     |
| rticipation Fee                                                                                                    |                                                                     |                                           |
| To exercise your right of objection or revocation under data protection law or to renew already declared objections on the basis of the current conditions of participation, please contact contact(at)scc-events(dot)com. You will re the data protection information in the registration confirmation.                                                                                                    | ceive the link to X1                                                | 40,00€                                    |
| SCOUNT CODE                                                                                                    | Incl.                                                               | VAT: 2.71€                                |
| Redeem                                                                                                    | Tota                                                                | l: 58,29€                                 |
| erms of Participation I have read the terms of participation and accept them.                                                                                                    |                                                                     |                                           |
| ewsletter                                                                                                    |                                                                     |                                           |
| Stay up to date and subscribe now to our newsletter with information about our events, our sponsors and partners and their products and special offers.                                                                                                    |                                                                     |                                           |
| By clicking the checkbox you agree to receive our newsletter and to its analysis through individual measurement, storage and evaluation of opening rates and click rates in recipient profiles for the purpose of designing future new<br>This consent can be revoked with effect for the future. You can find detailed information in our privacy policy. After registration, we will send you a confirmation e-mail containing a link that you must click to complete your registr<br>be found at the end of each newsletter. | sletters according to the intere<br>ation for our newsletter. An un | sts of our readers.<br>subscribe link can |

SCC EVENTS

After this step, your registration is binding and must be completed with the payment.

# Payment & Registration confirmation

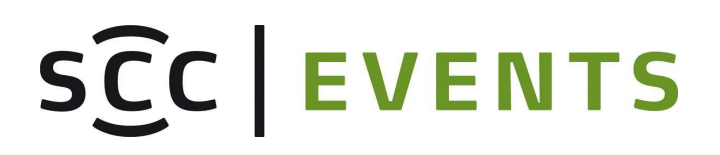

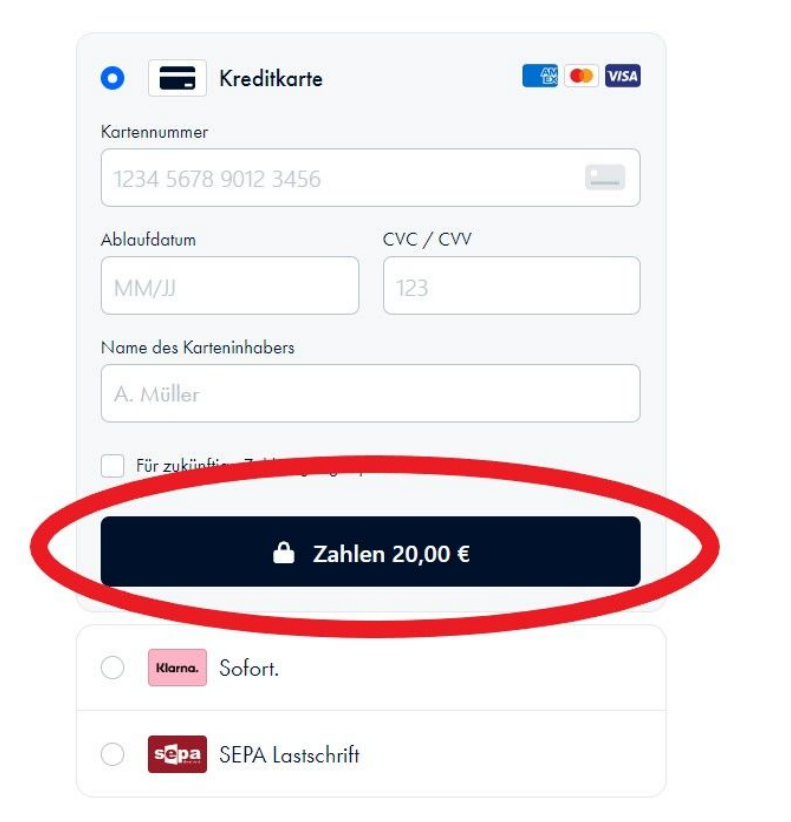

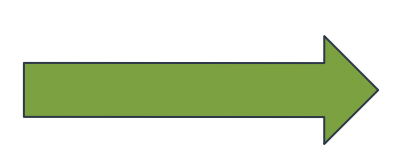

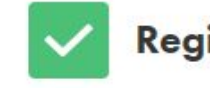

#### **Registrierung erfolgreich!**

Your registration was successfully accepted.

Have a nice day.

SCC EVENTS TEAM

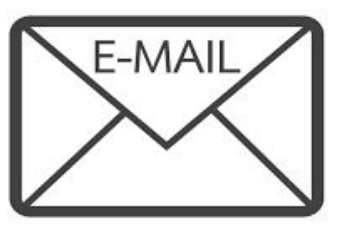

If you find a registration confirmation from us in your E-MAIL inbox, you know that your registration was successful.

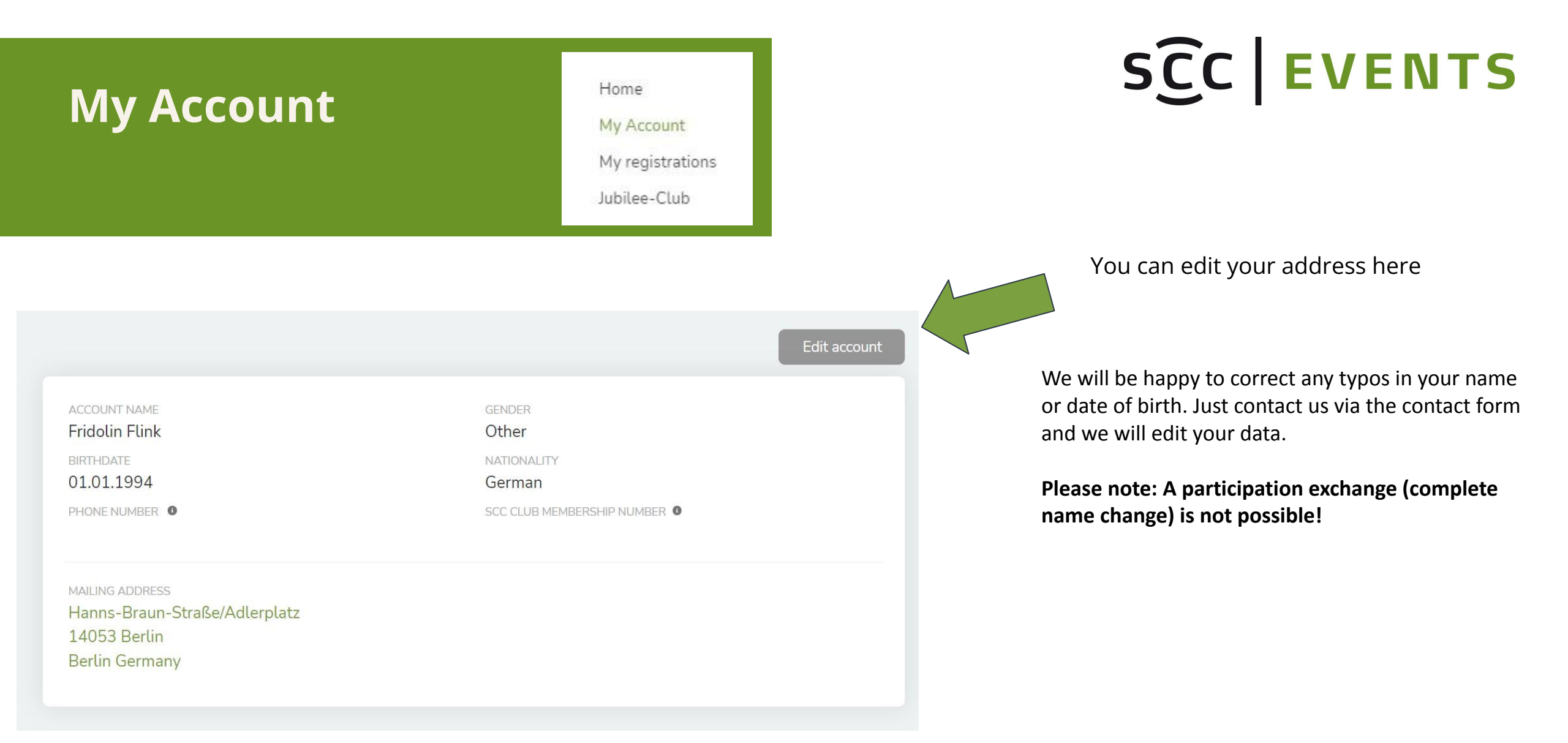

## **My Registrations**

Home My Account My registrations Jubilee-Club

# SCC | EVENTS

Once your registration has been confirmed, you can of course still make changes, adjustments or additional bookings in your user account.

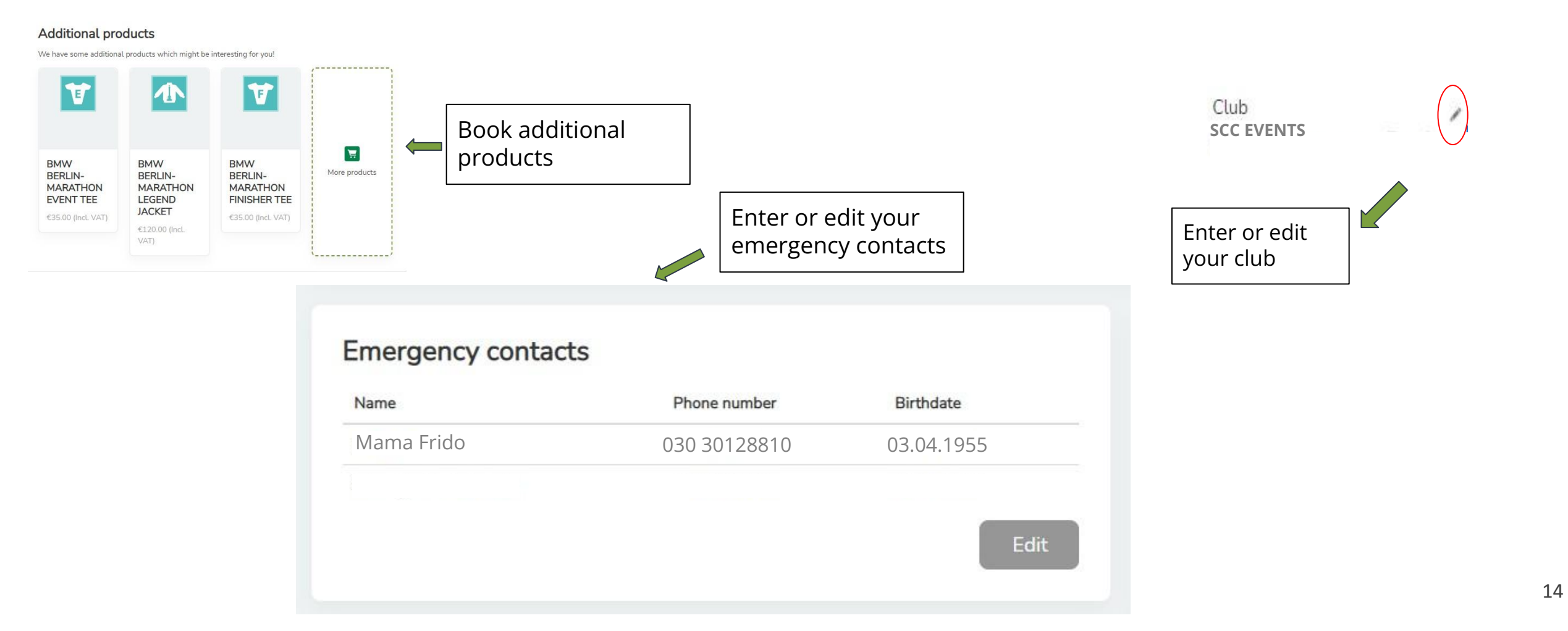

## **My Registrations**

option

Tracking

your supporters.

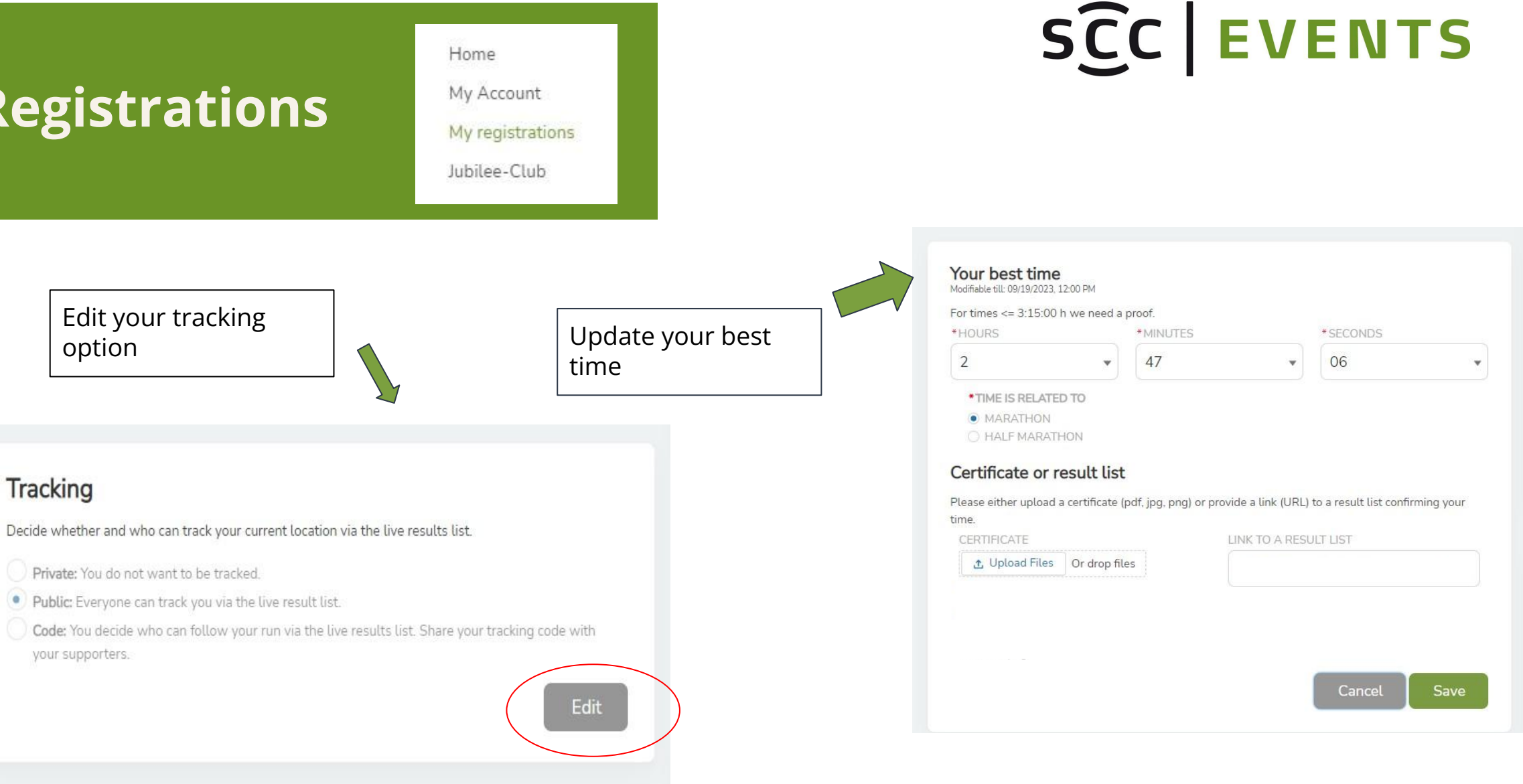

### **Jubilee-Club**

Home My Account My registrations Jubilee-Club

-Apply for the Jubilee Club

-Your Jubilee data is permanently stored here.

-You can change or update your details such as best time, best experience or club at any time and upload a profile picture.

| Here you can upload your<br>and to be used as your pro<br>Format: JPG (245x245)<br>UPLOAD                      | profile picture to be displayed on the J<br>ofile picture at your user account (optio | ubilee website (https://www.bmw-berlin-r<br>nal). You can also change your profile pictu | narathon.com/en/jubilee/memb<br>Ire here at any time. |
|----------------------------------------------------------------------------------------------------|---------------------------------------------------------------------------------------|------------------------------------------------------------------------------------------|-------------------------------------------------------|
| 🟦 Upload Files Or o                                                                                            | drop files                                                                            |                                                                                          |                                                       |
| File uploads                                                                                                   |                                                                                       |                                                                                          |                                                       |
| File uploads<br>Here you have the possibi<br>as links to result lists.<br>Year                                 | ility to upload 9 - 15 participation certi<br>Link                                    | ficates for the BMW BERLIN-MARATHON                                                      | You can insert certificates as v                      |
| File uploads<br>Here you have the possibi<br>as links to result lists.<br>Year<br>No files available!          | ility to upload 9 - 15 participation certi<br>Link                                    | ficates for the BMW BERLIN-MARATHON.                                                     | You can insert certificates as v                      |
| File uploads<br>Here you have the possibi<br>as links to result lists.<br>Year<br>No files available!<br>*YEAR | ility to upload 9 - 15 participation certi<br>Link                                    | ficates for the BMW BERLIN-MARATHON<br>Actions                                           | You can insert certificates as v                      |

# SCC EVENTS

#### Jubilee Club

| PERSON NAME                              |   | START NUMBER       |                   | STATUS              |    |
|------------------------------------------|---|--------------------|-------------------|---------------------|----|
| Fridolin Flink                           |   |                    |                   | New                 |    |
| PARTICIPANT TYPE                         |   |                    | CLUB              |                     |    |
| Jubilee-Runner                           |   | •                  |                   |                     |    |
| IRST PARTICIPATION YEAR 0                |   |                    | PARTICIPATION COU | NT O                |    |
|                                          |   |                    | 0                 |                     |    |
|                                          |   |                    | TSHIRTSIZE 0      |                     |    |
| EAR OF BEST RESULT                       |   |                    |                   |                     |    |
| PUBLICATIONCONSENT                       |   |                    | None              |                     | 10 |
| PUBLICATIONCONSENT                       |   | BEST RESULT MINUTI | None              | BEST RESULT SECONDS |    |
| PUBLICATIONCONSENT    PUBLICATIONCONSENT | ¥ | BEST RESULT MINUTI | None              | BEST RESULT SECONDS | ,  |

## SCCEVENTS

## See you at the start!

#### You organiser:

SCC EVENTS GmbH Olympiapark Berlin Hanns-Braun-Straße/Adlerplatz 14053 Berlin

#### Your contact:

Your contract partner, from whom you purchased your race entry, will be happy to help you with any questions or requests you may have.

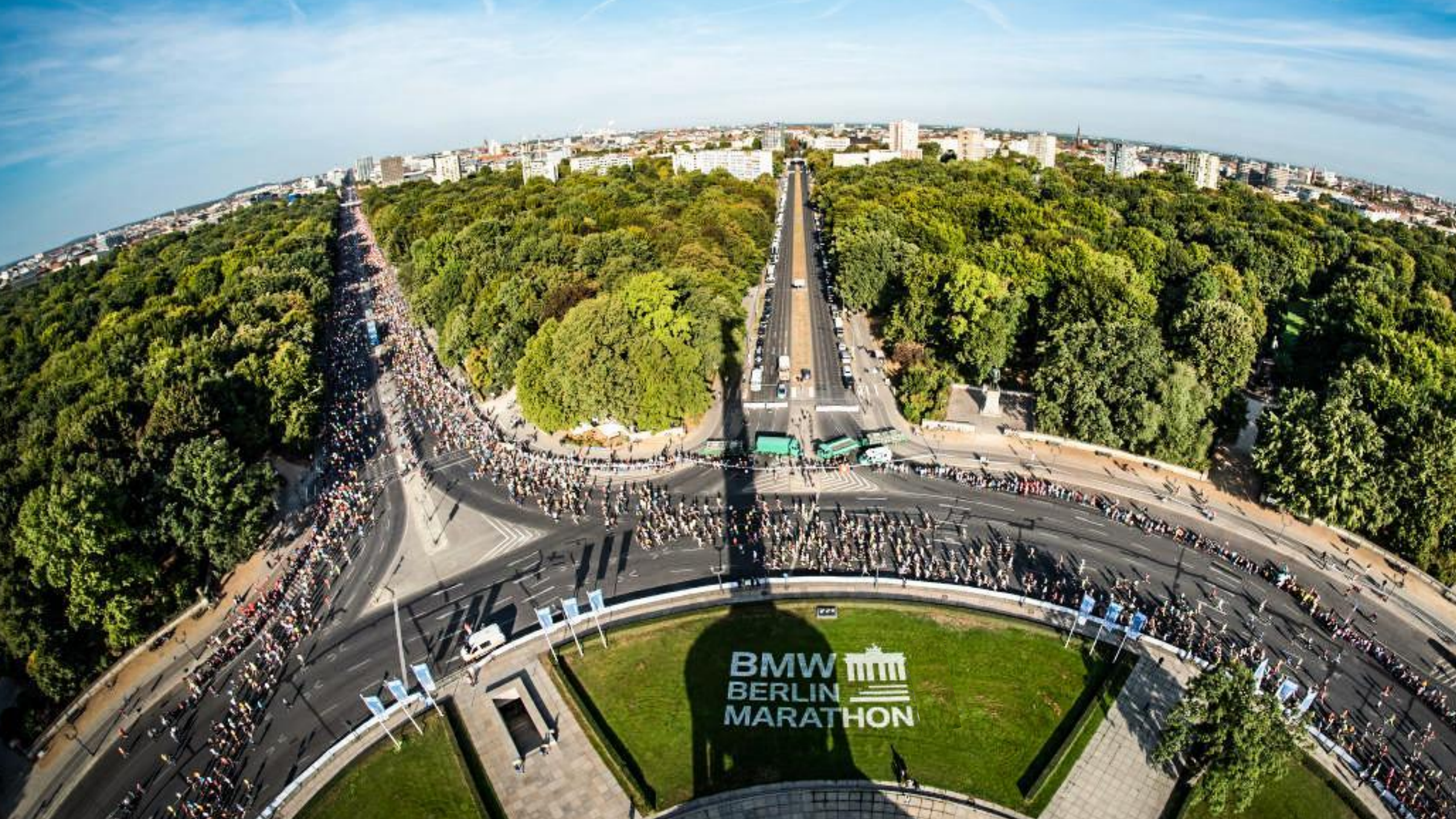